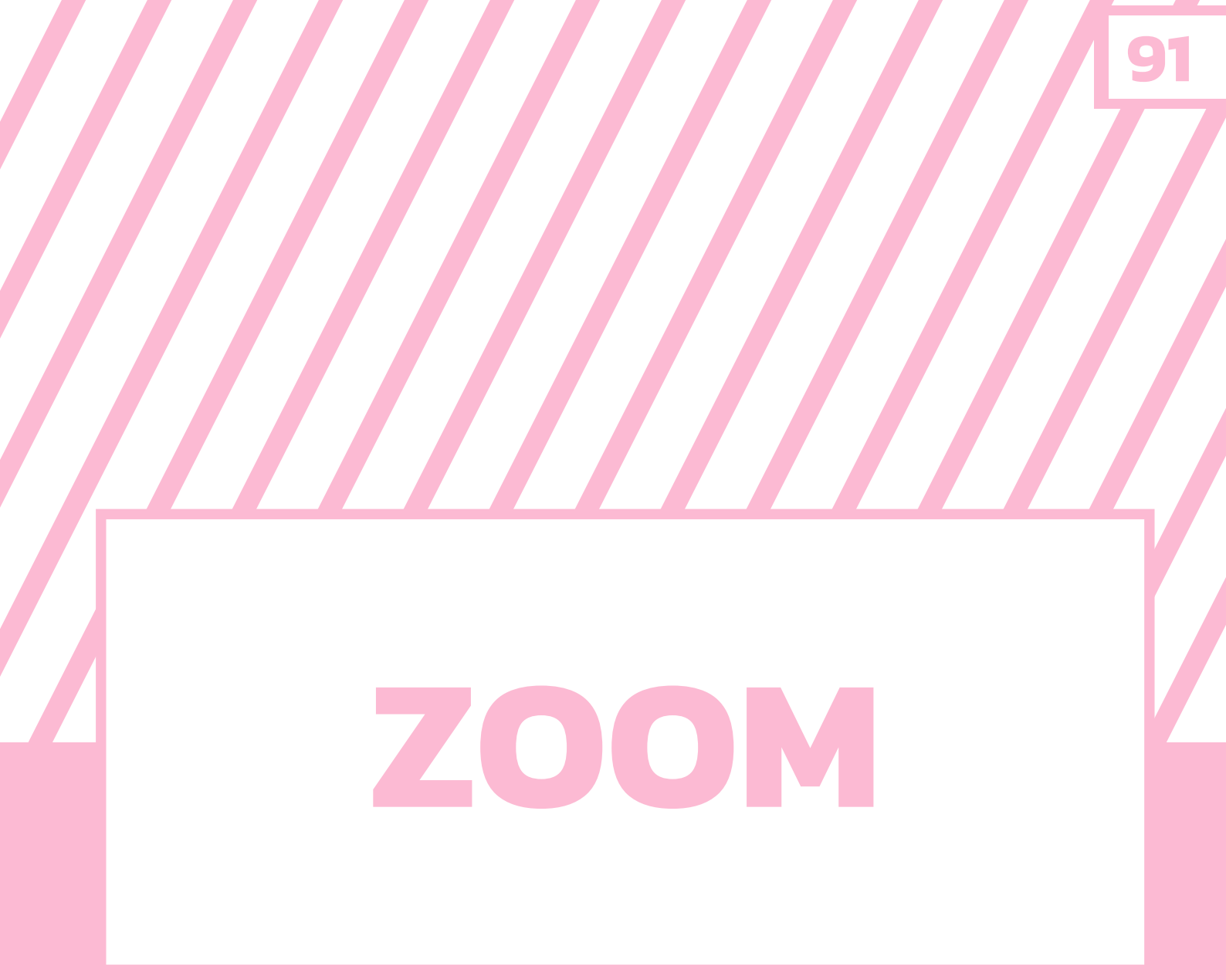

# ี เว็บไซต์สำหรับ การสอนออนไลน์

# หมวดที่ 1

## สารบัญ

| I. ZOOM เกิดขึ้นได้อย่างไร           | 93  |  |
|--------------------------------------|-----|--|
| แผนการให้บริการของ Zom จะมี 2 รูปแบบ | 94  |  |
|                                      |     |  |
|                                      | 0.4 |  |
| II. วธเขาเชงานเบรแกรม ZOOM           | 94  |  |
| การสมัครใช้งาน Zoom                  | 94  |  |
| การยืนยันตัวตนใน Email               | 96  |  |
|                                      |     |  |
| III. อยากเปิดการประชุมต้องทำอย่างไร  | 100 |  |
| เปิดการประชุมได้ง่าย ๆ แค่คลิกเดียว  | 100 |  |
| เชิญเพื่อนเข้าการประชุม              | 101 |  |
|                                      |     |  |
| IV. ฟังก์ชันเสริมต่าง ๆ ของ ZOOM     | 103 |  |
| แชร์หน้าจอเพื่อให้การสอนง่ายขึ้น     | 103 |  |
| ฟังก์ชัน Annotate                    | 106 |  |
| อัดวิดีโอเพื่อดูย้อนหลัง             | 109 |  |
| V. แหล่งอ้างอิง                      | 112 |  |

92

## ΖΟΟΜ

## เว็บไซต์สำหรับการสอนออนไลน์

## ZOOM เกิดขึ้นได้อย่างไร

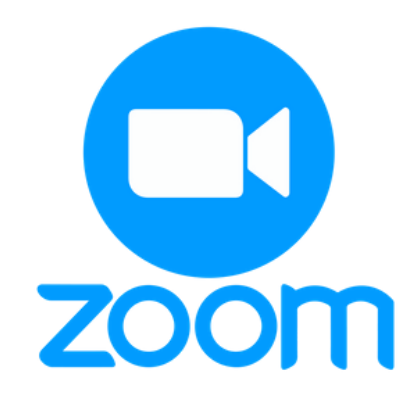

https://www.motiongraphicplus.com/archives/12159

Zoom เป็นซอฟต์แวร์ที่ให้บริการด้านการประชุมทางไกลและการประชุมออนไลน์ เว็บไซต์นี้ถูกก่อตั้ง เมื่อปี พ.ศ. 2554 โดย เอริก ยวน หนึ่งในวิศวกรของทีมงานที่พัฒนาซอฟต์แวร์ Webex ซึ่ง Zoom เปิดให้ บริการแก่ผู้ใช้งานครั้งแรกเมื่อเดือนมกราคม พ.ศ. 2556 ภายในระยะเวลาเพียง 5 เดือน Zoom มียอด ผู้ใช้งานมากกว่าหนึ่งล้านคน เอริกผู้ก่อตั้งได้แนวคิดของโปรแกรม Zoom มาจากปัญหาในสมัยเรียนที่ มหาวิทยาลัยประมาณ 30 ปีที่แล้วที่เขาต้องเดินทางไปหาแฟนโดยการนั่งรถไฟกว่า 10 ชม. และจากปัญหา ในวันนั้น ตอนนี้ Zoom กลายเป็นแอปพลิเคชันที่ถูกประเมินค่าไว้สูงเกือบ 30,000 ล้านบาท รวมถึงยอด ดาวน์โหลดยังคงสูงมากขึ้นเรื่อย ๆ ในปัจจุบัน การเริ่มก่อตั้ง Zoom ของนาย เอริก ยวนนั้น เกิดจากการที่ เขาได้มีโอกาสทำงานในบริษัทซอฟต์แวร์ในปีกกิ่ง ซึ่งในสมัยนั้นอินเทอร์เน็ตในจีนยังไม่แพร่หลายมีเพียงคน กลุ่มน้อยเท่านั้นที่เข้าถึงอินเทอร์เน็ตได้บวกกับปัญหาเรื่องแฟนของเขาที่อยู่ไกลทำให้การติดต่อพูดคุยกับแฟน แต่ละครั้งนั้นมีความลำบากเป็นอย่างมากจึงทำให้เอริก เห็นโอกาสในการทำงาน หลังจากนั้นเขาได้เข้าทำงาน ที่บริษัท Webex เป็นเวลา 10 ปี เขาจึงลาออกมาเพื่อก่อตั้งบริษัทของตนเองในปี ค.ศ. 2011 และในปีนั้น Zoom ก็ได้เกิดขึ้นนั่นเอง

## แผนการให้บริการของ ZOOM จะมี 2 รูปแบบ

- Zoom Basic ให้บริการฟรี จำนวนเวลาใช้งานครั้งละ 40 นาที ผู้เข้าร่วมไม่เกิน 100 คน
- Zoom Pro จำนวนเวลาใช้งานไม่เกิน 24 ชั่วโมง ผู้เข้าร่วมไม่เกิน 300 คน และบริการอื่น

## วิธีเข้าใช้งานโปรแกรม ZOOM

## การสมัครใช้งาน ZOOM

การสมัครใช้งานเป็นสิ่งที่สำคัญเพราะเป็นจุดเริ่มต้นในการใช้งานโปรแกรมต่าง ๆ หากเราไม่สมัครก็ ไม่สามารถใช้งานได้ โดย Zoom ก็เป็นโปรแกรมที่ใช่ง่าย การสมัครใช้งานจึงไม่ยากมากนัก การสมัครใช้งาน Zoom จะเป็นอย่างไร ง่ายจริงหรือไม่ อ่านได้ที่ด้านล่างเลย

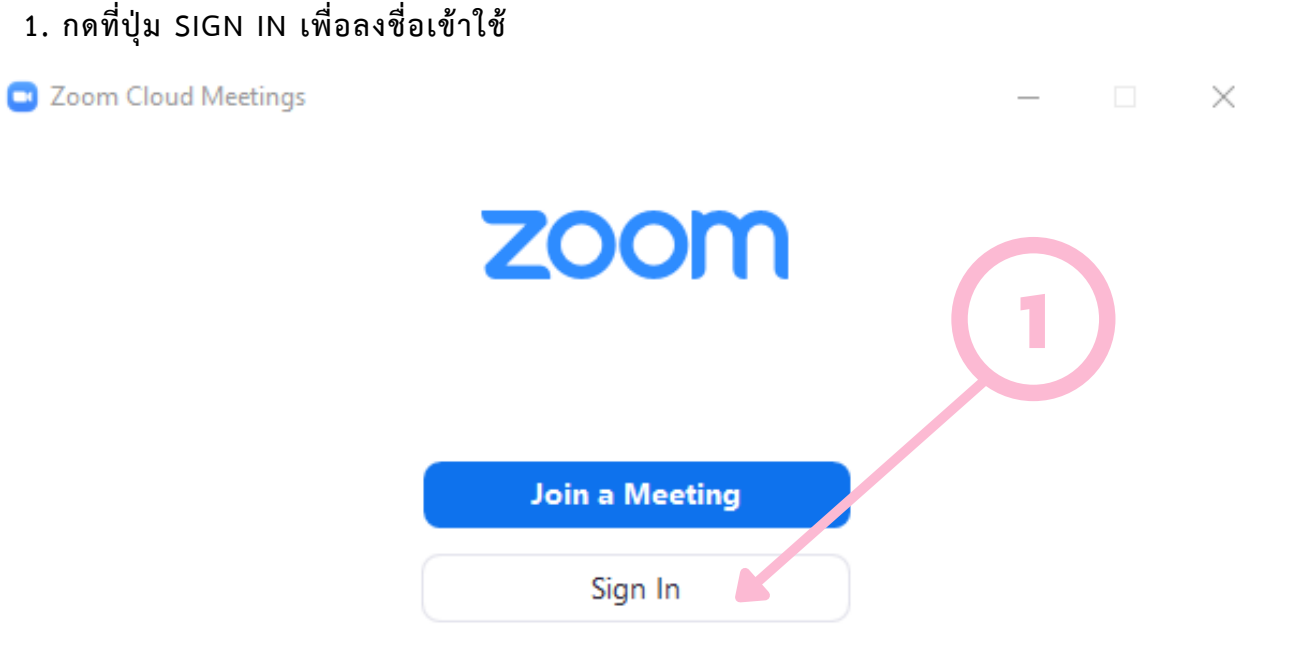

2. เลือกระบบที่จะเข้าใช้งานแต่ถ้าหากเรายังไม่มีบัญชีในระบบให้กดที่ปุ่ม SIGN UP FREE เพื่อสมัครใช้งาน

#### Sign In

| Enter your email    |         |    | ٩ | Sign In with SSO      |
|---------------------|---------|----|---|-----------------------|
| Enter your password | Forgot? | or | G | Sign In with Google   |
| C Keep me signed in | Sign In |    | f | Sign In with Facebook |

- 3. ใส่ วัน/เดือน/ปี เกิดของเรา
- 4. กดที่ปุ่ม CONTINUE

| zoom                                   | SOLUTIONS -                          | PLANS & PRICING               | CONTACT SALES                        |                             | JOIN A MEETING        | HOST A MEETING 👻 | SIGN IN | SIGN UP, IT'S FREE |
|----------------------------------------|--------------------------------------|-------------------------------|--------------------------------------|-----------------------------|-----------------------|------------------|---------|--------------------|
|                                        |                                      | For ve                        | Month v Day                          | ase confirm yo              | Continue              | birth.           | -(      | 4                  |
| 5. ใส่ EN<br>6. กดที่เ่<br><b>ZOOM</b> | MAIL ของ<br> ุ่ม SIGN<br>solutions - | มเรา<br>UP<br>Plans & pricing | CONTACT SALES                        |                             | JOIN A MEETING        | HOST A MEETING 🛩 | SIGN IN | SIGN UP, IT'S FREE |
|                                        |                                      |                               | Your work email address              | Sign Up Free                |                       |                  | (6      |                    |
|                                        |                                      |                               | Zoom is protected by reCAJ<br>apply. | PTCHA and the Privacy Polic | y and Terms of Servic |                  |         |                    |
|                                        |                                      |                               | Alread                               | dy have an account? Sign    | in.                   |                  |         |                    |

## การยืนยันตัวตนใน EMAIL

การยืนยันตัวตนใน Email เป็นสิ่งที่สำคัญอย่างยิ่งสำหรับการสมัครสมาชิก ไม่ว่าจะเป็นการสมัครเว็บไซต์ หรือการสมัครเว็บไซต์อื่น ๆ เราก็จำเป็นที่จะต้องยืนยันตัวตนของเราเช่นกัน การยืนยันตัวตนใน Email ของ Zoom นั้นจะทำอย่างไร ติดตามดูด้านล่างได้เลยครับ

#### 1. เข้าไปที่ EMAIL ที่เราใช้สมัคร

#### 2. กดเข้าไปในข้อความที่ ZOOM ส่งเข้ามาใน EMAIL

| = 🎽 Gmail                                         | Q ค้นหาอีเมล | • ⑦                                                                                                    | ۱۱ ی              |    |
|---------------------------------------------------|--------------|----------------------------------------------------------------------------------------------------|-------------------|----|
| 🕂 เขียน                                           | □- C :       | 1-50 vin 69                                                                                                | $\langle \rangle$ | 53 |
| 🔲 กล่องจดหมาย 53                                  | 🔲 мăn        | 1ขเขียล 50 รายการใหม่<br>Facebook Facebook, PayPal, MEGA                                                   |                   |    |
| 🖈 ติดดาว                                          | 🗌 🚖 Google   | <b>การแข้งเดือนความปถอดภัย</b> - มีการลงชื่อเข้าใช้ในอุปกรณ์ใหม่ katanakatari2@gmail.com เพิ่งมีการลงชื่อเ | 22:47             |    |
| 🔇 เลื่อนการแจ้งเดือนแล้ว                          | 🗋 🚖 Zoom 2   | Please activate your Zoom account - To activate your account, please click on the button below to v        | 22:46             | ľ  |
| > ส่งแล้ว                                         | 🗆 🕁 Facebook | 🗃 นกแก้ว จูมรี โพสต์รูปภาพใหม่เมื่อไม่นานมานี้ - วิจิตรา นี่คือรูปภาพใหม่ของ นกแก้ว จูมรี ที่เธอโพสต์เมื่อ | 3 п.н.            | Θ  |
| <ul> <li>ร่างจดหมาย</li> <li>เพิ่มเติม</li> </ul> | Steam        | เทศกาลลดราคาฤดูหนาวบน Steam ได้เริ่มขึ้นแล้ว พร้อมข้อเสนอที่เราแนะนำให้คุณโดยเฉพาะ - สำรวจ                 | 26/12/20          |    |
| Meet                                              | 🔲 🚖 Google   | การเปลี่ยนแปลงนโยบายที่สำคัญสำหรับพื้นที่เก็บข้อมูลในบัญชี Google - นโยบายใหม่ด้านการใช้พื้นที่เก็         | 9/12/20           | +  |
| 🛤 การประชุมใหม่                                   | 🗌 🚖 Steam    | เทศกาลลดราคาฤดูใบไม้ร่วงบน Steam ได้เริ่มชื้นแล้ว พร้อมเหล่าช้อเสนอที่เราคัดสรรแนะนำให้คุณ                 | 27/11/20          |    |
| 📰 เข้าร่วมก 🗸 🦏                                   | 🗌 🚖 YouTube  | <b>ว้ด์โอ YouTube ของคุณมีการจำกัดอายุ</b> - สวัสดี ศรายุทธ เลื่อนลอย คุณอาจทราบแล้วว่าหลักเกณฑ์ของชุมช    | 18/11/20          |    |
| Hangou                                            | 🗌 🚖 Facebook | 🗃 นพพร ทวีศักดิ์ โพสต์รูปภาพใหม่เมื่อไม่นานมานี้ - วิจิตรา นี่คือรูปภาพใหม่ของ นพทร ทวีศักดิ์ ที่เขาโพส    | 16/10/20          |    |
| 🥞 AS1 S - +                                       | 🗌 🚖 Facebook | 🗃 Tatatom Lueannli โพสต์รูปภาพใหม่เมื่อไม่นานมานี้ - วิจิตรา นี่คือรูปภาพใหม่ของ Tatatom Lueannli ที่      | 6/10/20           |    |
|                                                   | 🗌 🚖 Facebook | 🗃 Somjit Ketnok โพสต์รูปภาพใหม่เมื่อไม่นานมานี้ - วิจิตรา นี่คือรูปภาพใหม่ของ Somjit Ketnok ที่เขาโพ       | 28/9/20           |    |
| เริ่มใหม่เลย                                      | 🗌 🚖 Google   | ช่วยเสริมความปลอดภัยให้บัญชี Google ของคุณ - ย็นยันโทรศัพท์สำหรับการกู้คืนkatanakatari2@gmail.c            | 24/9/20           |    |
| ± Φ                                               | 🗌 🚖 Facebook | 🗃 สุทธิรักษ์ ทองด้วง โพสต์รูปภาพใหม่เมื่อไม่นานมานี้ - วิจิตรา นี่คือรูปภาพใหม่ของ สุทธิรักษ์ ทองด้วง ที่  | 18/9/20           | >  |

#### 3. กดที่ปุ่ม ACTIVATE ACCOUNT

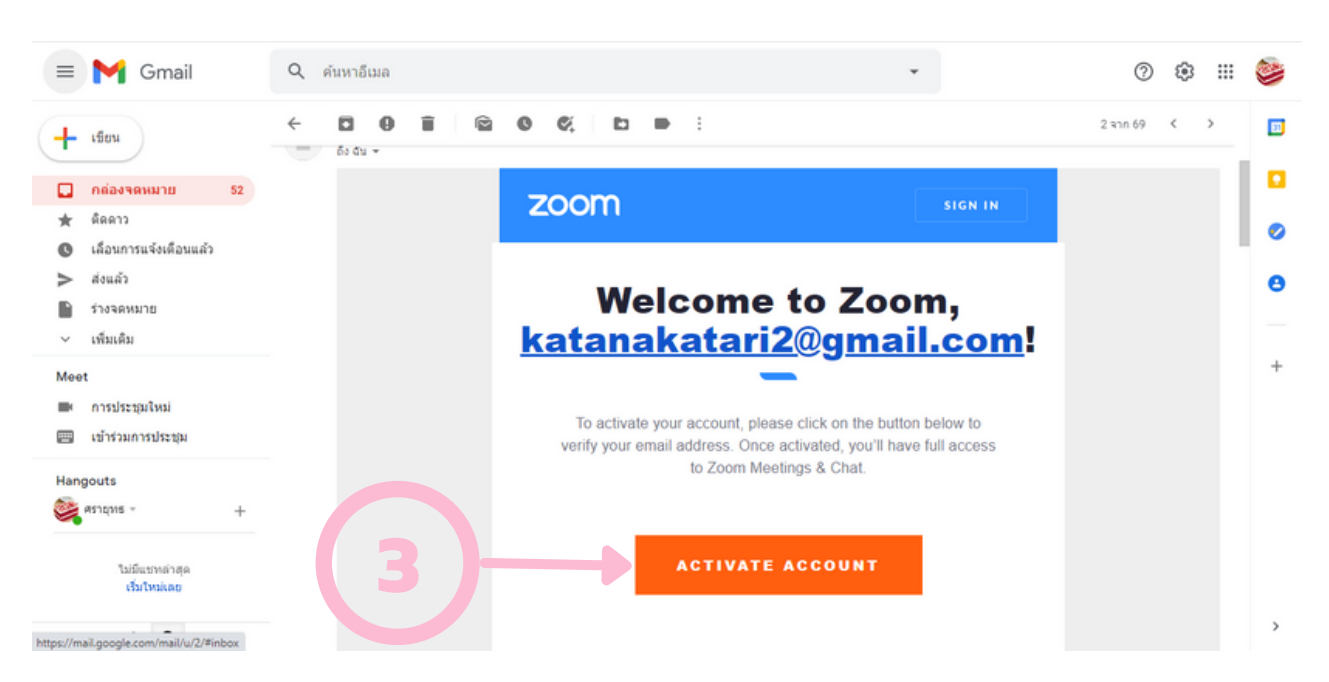

#### 4. ใส่ชื่อ (FIRST NAME) นามสกุล (LAST NAME) และรหัสผ่าน (PASSWORD) 5. กดที่ปุ่ม CONTINUE

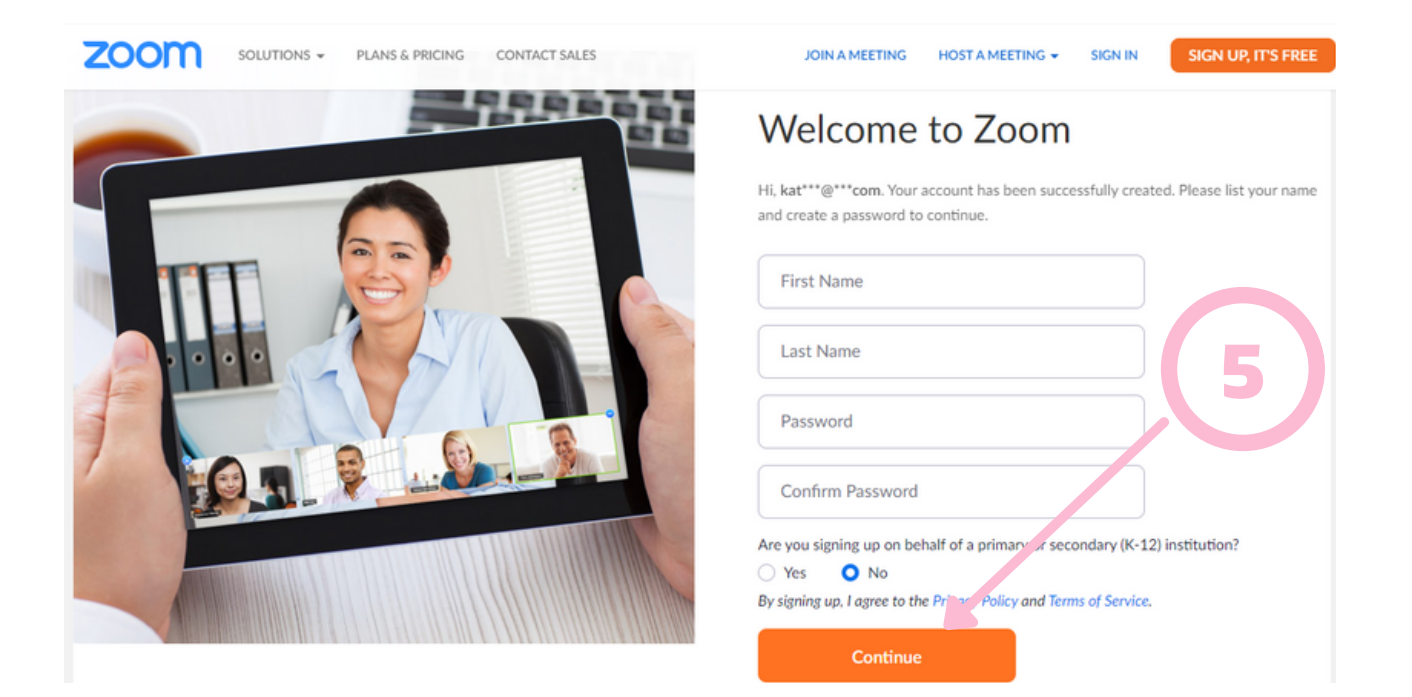

#### 6. ใส่ EMAIL ของเพื่อนที่ต้องการติดต่อหรือกด SKIP THIS STEP เพื่อข้ามหน้านี้

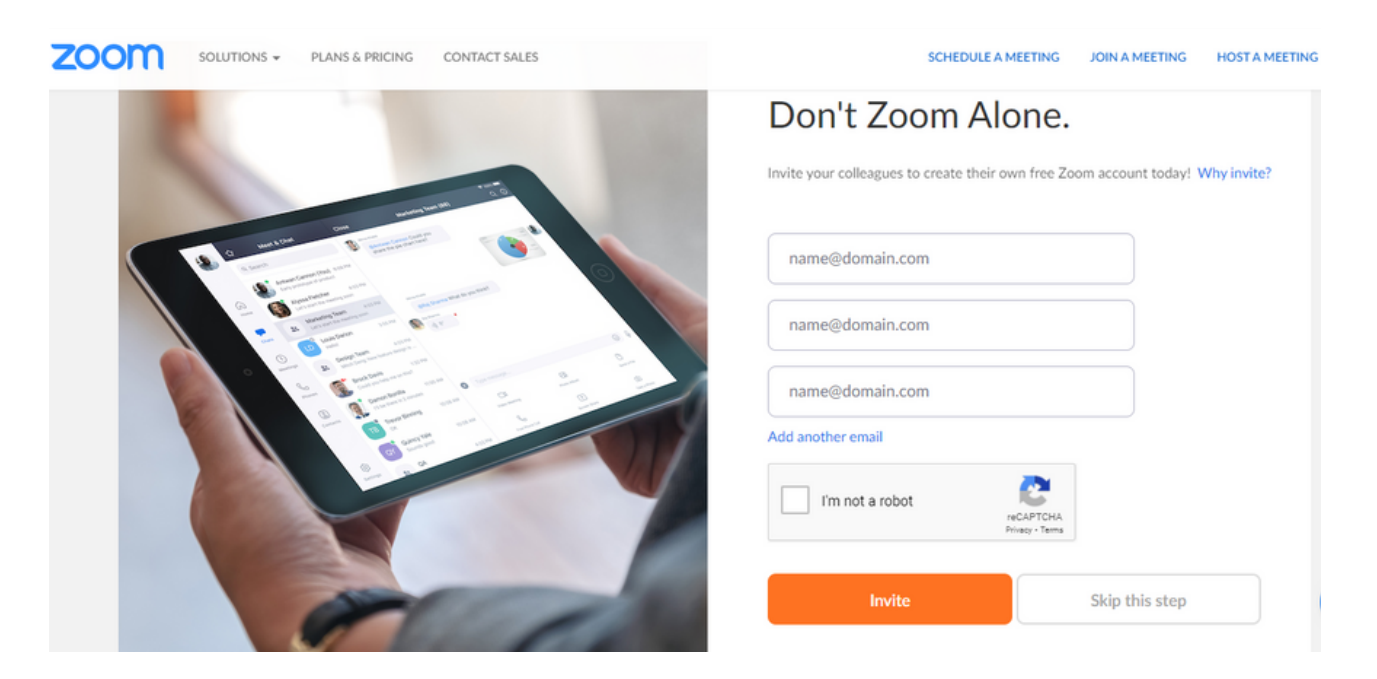

#### 7. กดที่ลิงก์เพื่อทดสอบ MEETING หรือกดที่ปุ่ม GO TO MY ACCOUNT เพื่อข้าม

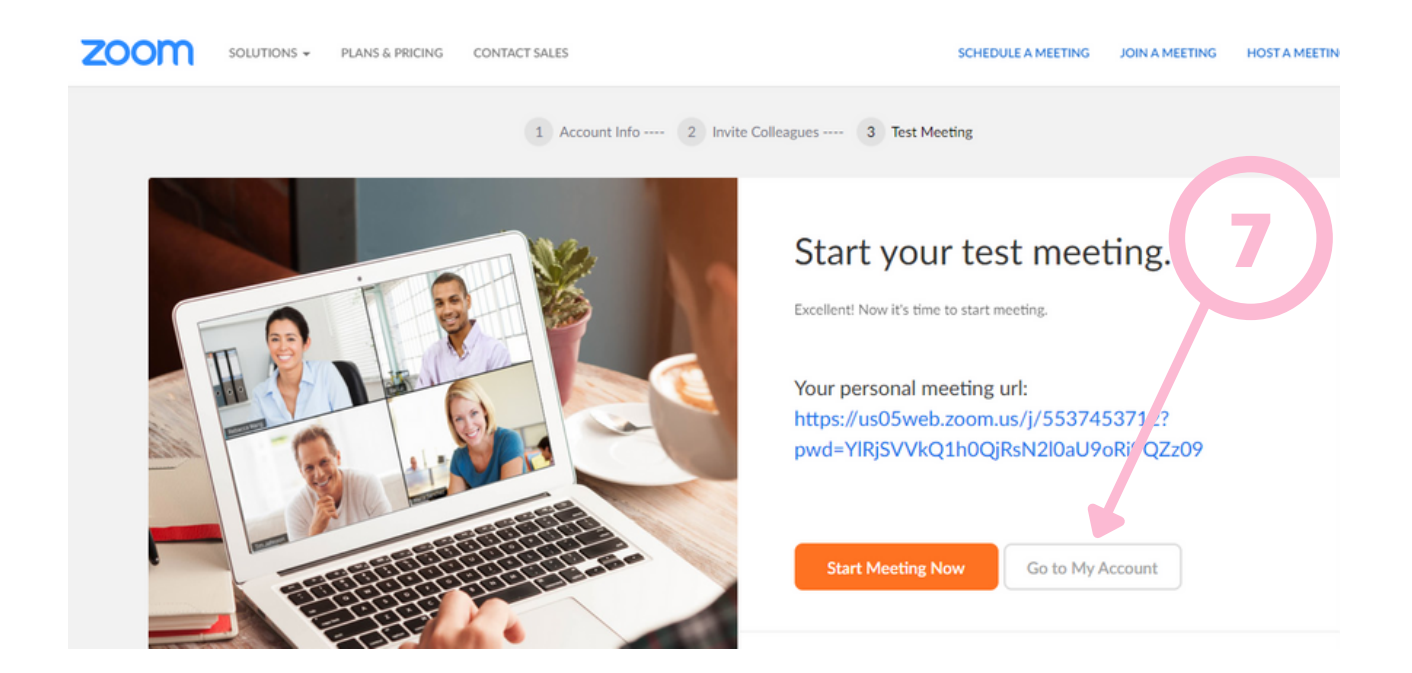

#### 8. ตรวจสอบและปรับเปลี่ยนรูปโปรไฟล์ หรือกดออกจากหน้าเว็บไซต์

| ZOOM SOLUTIONS - PLANS                                       | S & PRICING CONTACT SALES | SCHEDULE A MEETING JOIN A MEETING       | HOST A MEETING + |
|--------------------------------------------------------------|---------------------------|-----------------------------------------|------------------|
| PERSONAL Profile Meetings Webinars Recordings                | Change                    | sarayut lueanloi                        | Edit             |
| Settings                                                     | Personal Meeting ID       | **************************************  | Edit             |
| V User Management     Room Management     Account Management | Sign-In Email             | kat***@gmail.com Show Linked accounts:  | Edit             |
| > Advanced                                                   | License Type              | Basic  Upgrade Meeting 100 participants | 0                |

#### 9. น้ำ EMAIL และ PASSWORD มาใช้งานได้เลย

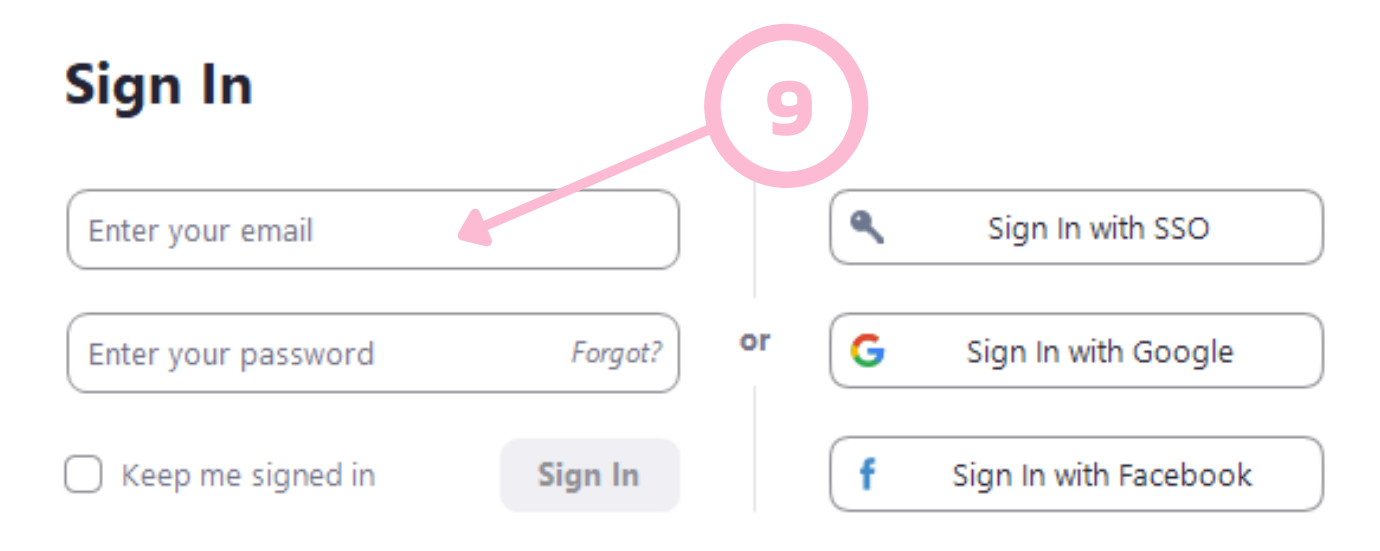

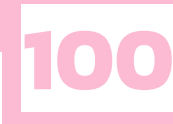

## อยากเปิดการประชุมต้องทำอย่างไร

## ้เปิดการประชุมได้ง่าย ๆ แค่คลิกเดียว

โปรแกรม Zoom นั้นเป็นโปรแกรมที่ใช้ง่าย ไม่ซับซ้อน การเปิดห้องประชุมของ Zoom นั้นเป็นสิ่งที่เรา สามารถทำได้ง่าย ๆ เพียงแค่คลิกเดียว

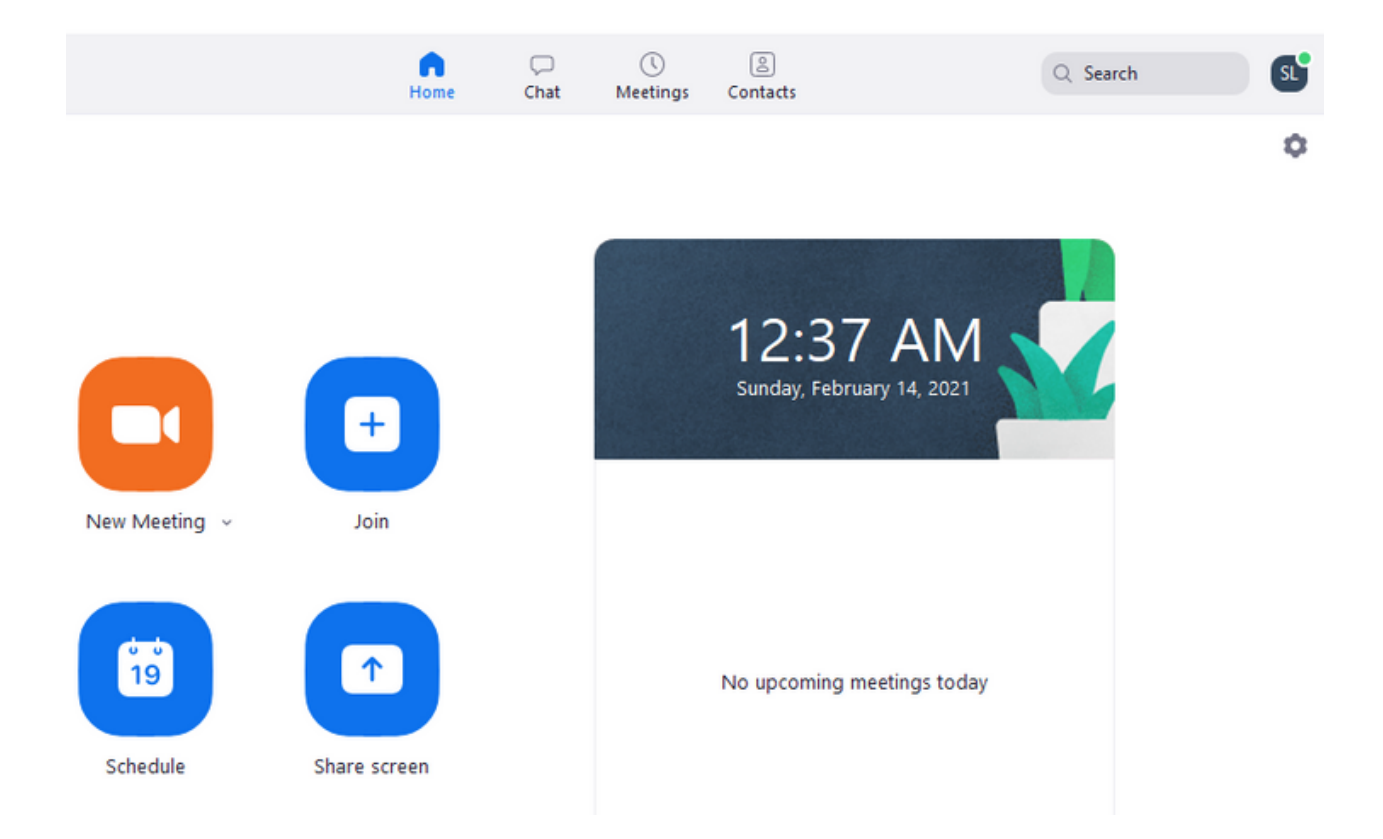

การเปิดประชุมเพียงแค่กดที่ปุ่ม New Meeting เมื่อถึงเวลาที่กำหนดหรือเวลาที่เราต้องการประชุม เราก็สามารถเริ่มประชุมได้เลย

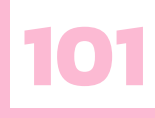

## เซิญเพื่อนเข้าการประชุม

การประชุมหรือการสอนเราไม่สามารถทำคนเดียวได้ เราจำเป็นต้องมีผู้เข้าร่วมประชุมหรือผู้เรียน แต่เราจะเชิญผู้เรียนหรือผู้ร่วมประชุมเข้ามาในห้องได้อย่างไร ผมได้อธิบายวิธีการต่าง ๆ ไว้ด้านล่างแล้ว เชิญไปดูกันได้เลยครับ

- 1. กดที่สัญลักษณ์ ลูกศรชี้ลง ตรงคำว่า New Meeting
- 2. เลื่อนลงมาที่ meeting id และกดสัญลักษณ์ ลูกศรชี้ขวา
- 3. กด Copy Invitation

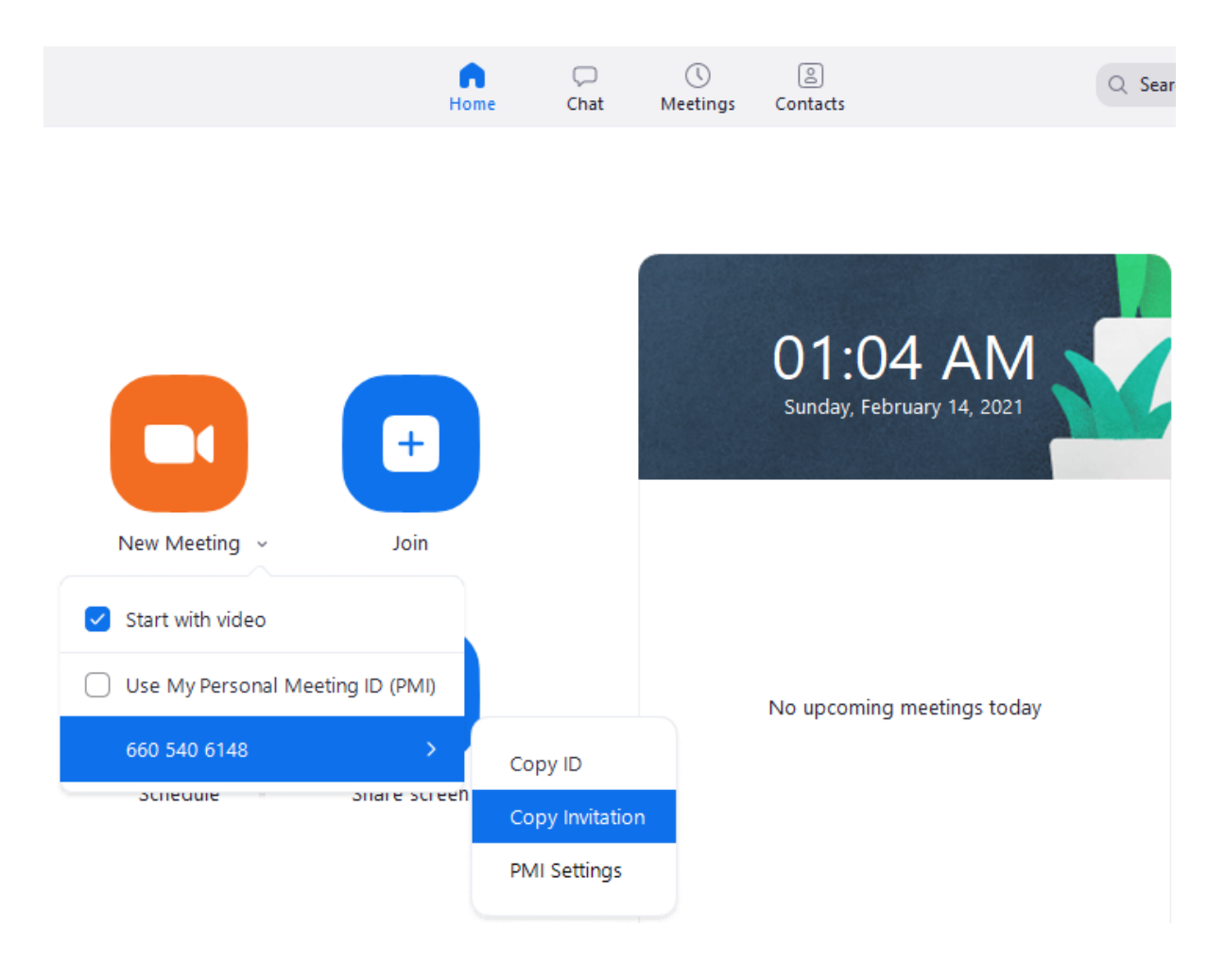

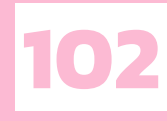

#### 5. กดคลิกขวาและวาง

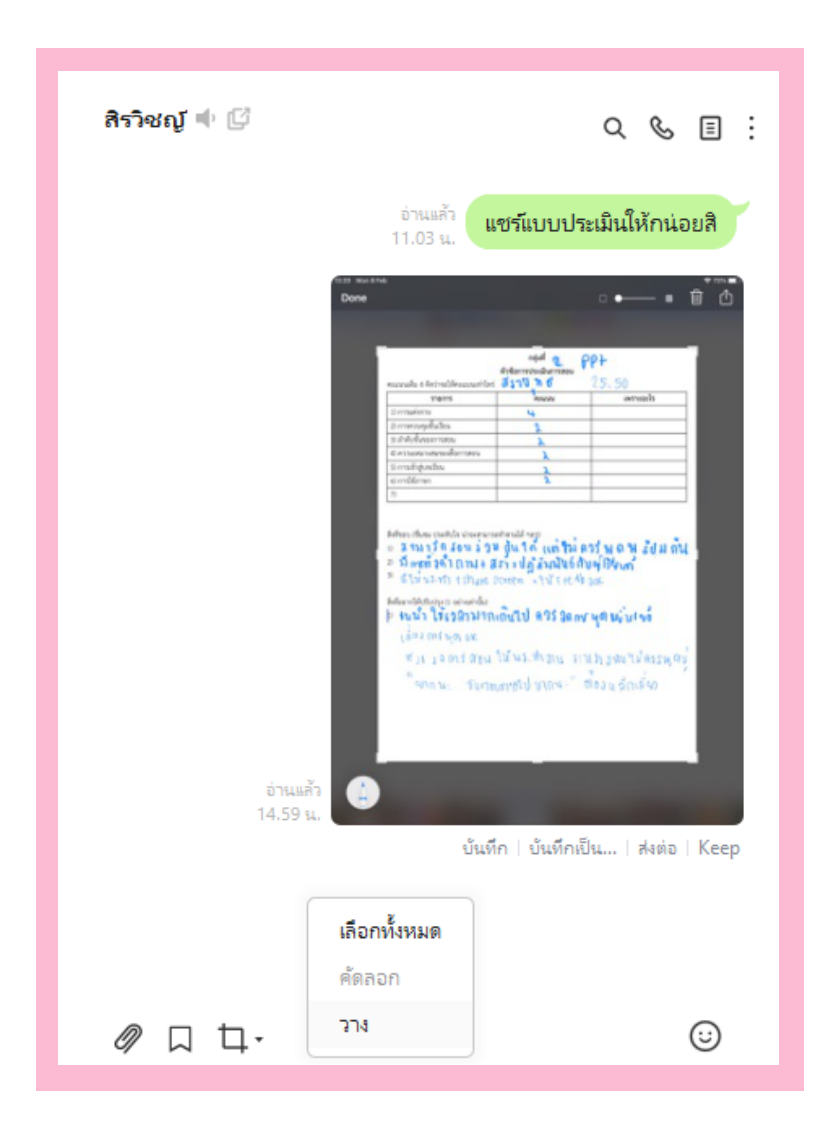

6. เมื่อวางแล้วเพื่อนของเราจะได้รับลิงก์ที่สามารถคลิกและเข้าร่วม Zoom meeting กับเราได้เลย

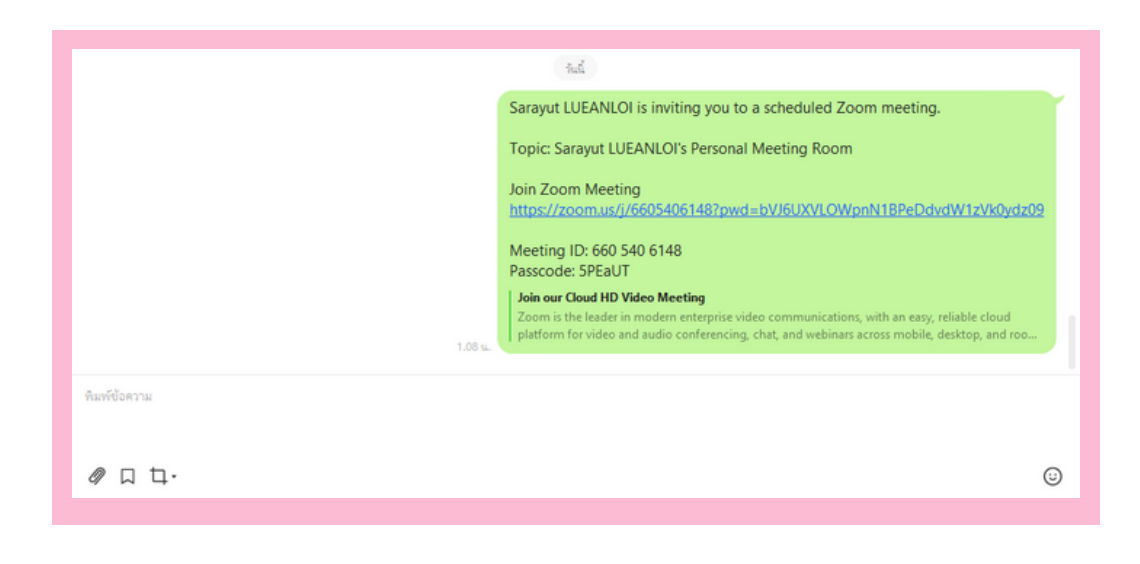

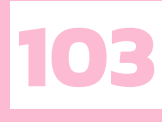

## ฟังก์ชันเสริมต่าง ๆ ของ ZOOM

Zoom มีฟังก์ชันเสริมต่าง ๆ มากมาย แม้ว่าเราจะไม่ได้เสียเงินเพื่อซื้อ Zoom pro ก็ตาม ฟังก์ชัน และในบทความนี้ผมได้ยกตัวอย่างฟังก์ชันเสริมมา 2 ฟังก์ชันคือ ฟังก์ชันการแชร์หน้าจอและการอัดวิดีโอ หน้าจอการประชุมของเรา วิธีการทำจะเป็นอย่างไรไปดูกันได้เลย

## ้แซร์หน้าจอเพื่อให้การสอนง่ายขึ้น

การแชร์หน้าจอจะช่วยให้การสอนของเราง่ายมากขึ้นยิ่งกว่าเดิมเพราะจะทำให้นักเรียนเห็นภาพได้ชัดเจน ไม่ว่าเราจะแชร์สไลด์หรือวิดีโอ ยกตัวอย่างเช่น เมื่อเราแชร์สไลด์พร้อมกับการสอนจะทำให้นักเรียนรู้ว่าเราสอน ถึงตรงไหนและเป็นการเพิ่มปฏิสัมพันธ์ระหว่างผู้เรียนและผู้สอนอีกด้วย อีกประเด็นหนึ่งคือเราก็สามารถให้ นักเรียนแชร์หน้าจอของนักเรียนได้เพื่อเป็นการส่งงานหรือนำเสนอผ่านออนไลน์ได้ทำให้การเรียนไม่ต่างจาก ในห้องเรียนมากนัก การแชร์หน้าจอจะทำอย่างไรก็เชิญดูด้านล่างได้เลย

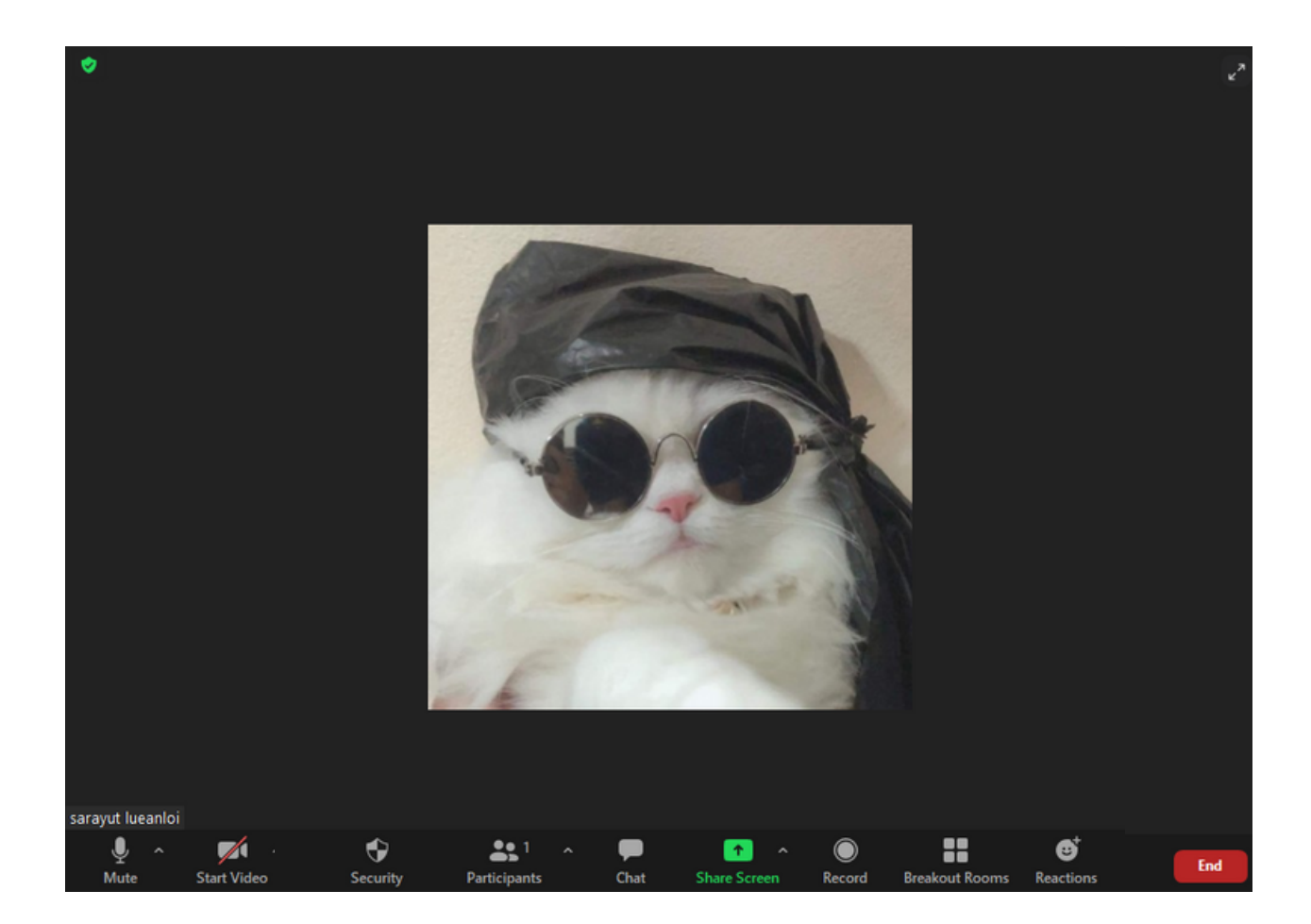

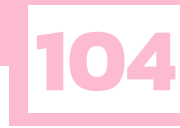

#### 1. เข้าไปที่ EMAIL ที่เราใช้สมัคร

Select a window or an application that you want to share

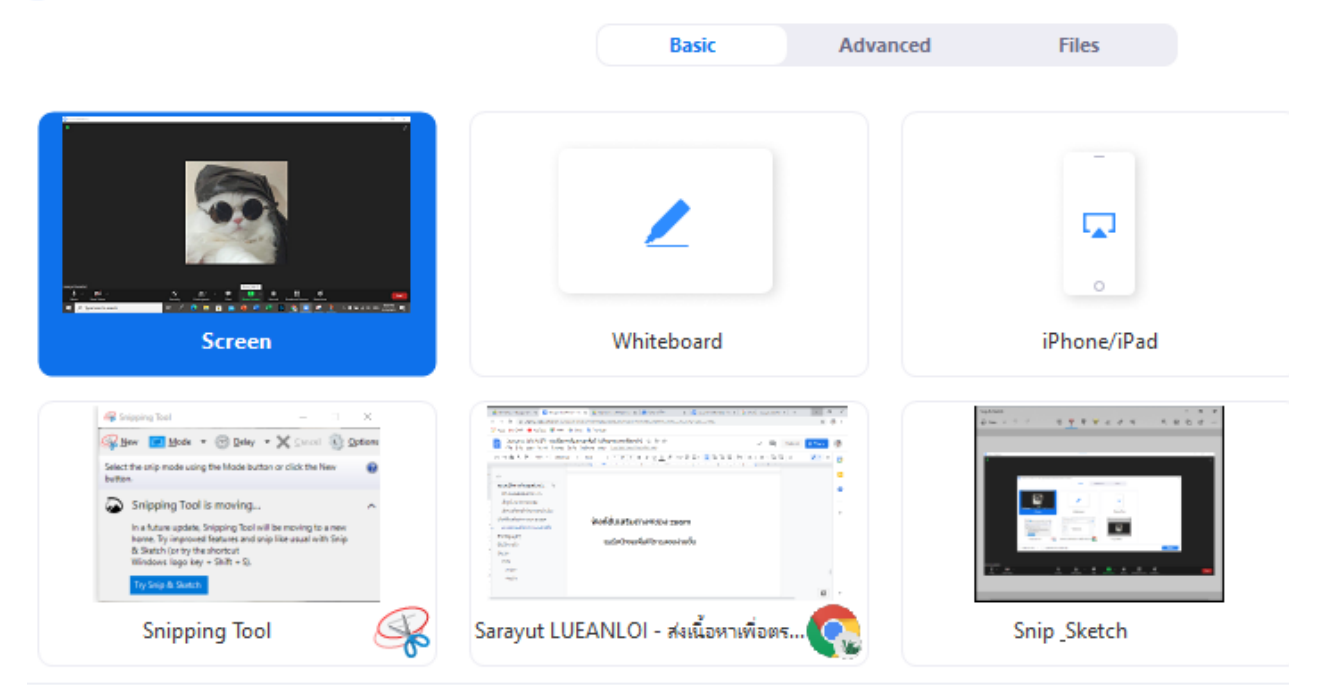

#### เมื่อกดแล้วจะมีหน้าจอขึ้นมาให้เลือกแชร์ โดยจะมี SCREEN WHITEBOARD, IPHONE/IPAD และหน้าจออื่น ๆ คือโปรแกรมที่เราเปิดไว้

- 3. เลือกหน้าจอที่เราต้องการแชร์และกด SHARE ที่มุมล่างขวา (ในที่นี้จะเลือกแชร์ SCREEN)
- 4. ถ้าหากต้องการแชร์วิดีโอหรือเสียงให้เลือก SHARE SOUND และ OPTIMIZE FOR VIDEO CLIP

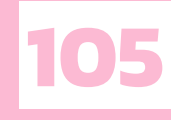

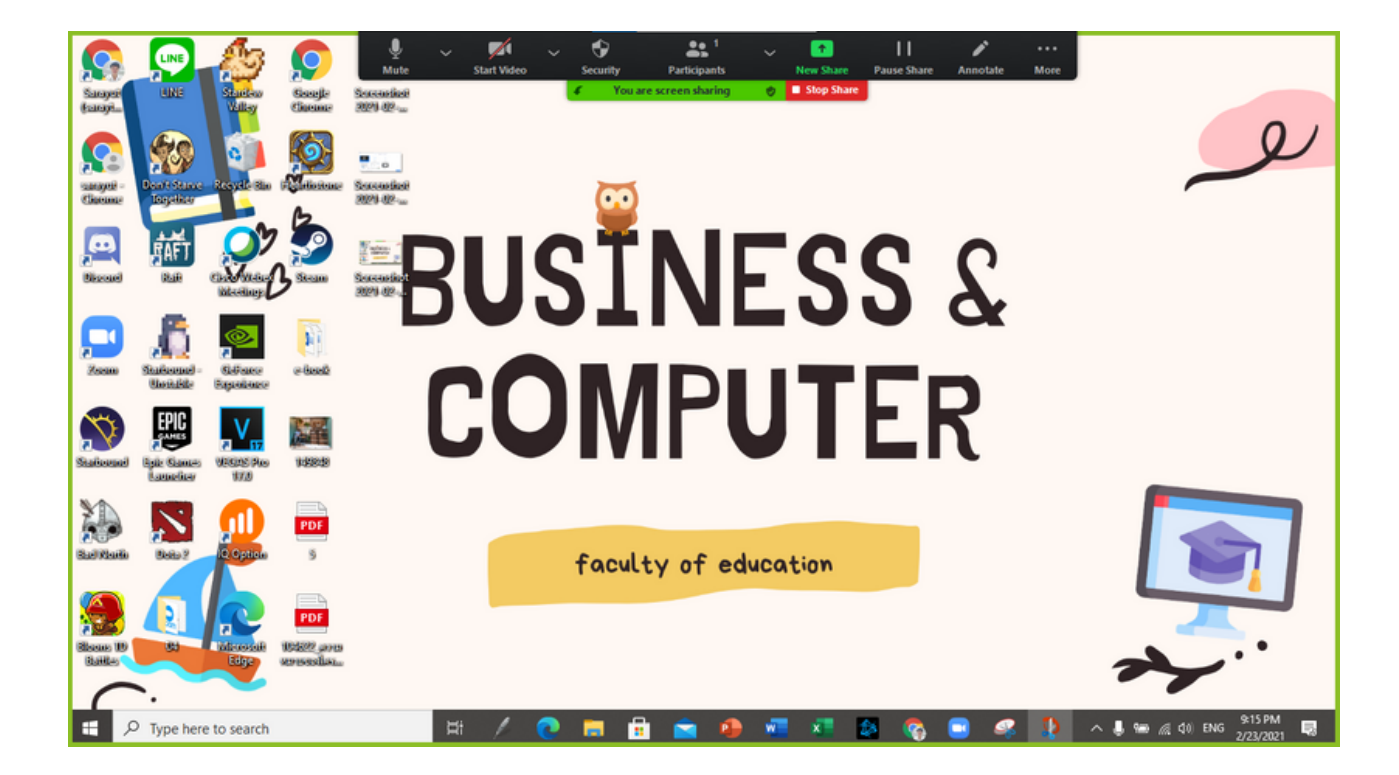

- 5. เมื่อเลือกแชร์ SCREEN เราก็จะแชร์หน้าจอของเราและแถบเครื่องมือจะซ่อนอยู่ด้านบน
- 6. เมื่อแชร์หน้าจอแล้วจะมีฟังก์ชันใหม่เพิ่มขึ้นมาคือ ANNOTATE และ PAUSE SHARE
- 7. เมื่อต้องการปิดการแชร์หน้าจอ ให้กดที่ปุ่ม STOP SHARE สีแดงด้านบนหน้าจอ

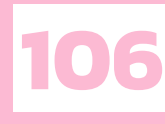

## 2.เริ่มต้นการประชุมและรู้จักเครื่องมือ

ฟังก์ชัน Annotate จะเพิ่มขึ้นมาเมื่อเราแชร์หน้าจอของเราเป็นฟังก์ชันที่สามารถเปลี่ยนหน้าจอของเรา ให้เหมือนกับไวท์บอร์ด ฟังก์ชันนี้จะช่วยให้เราสามารถเขียนบนหน้าจอของเราได้หรือให้ผู้ที่เข้าร่วมอยู่เขียนก็ได้ ซึ่งเป็นฟังก์ชันที่มีประโยชน์มากเลยทั้งในด้านการประชุมและด้านการสอน เช่น ถ้าในด้านการเรียนหากผู้เรียน ไม่เข้าใจสามารถใช้เมาส์ไปวงกลมหรือชี้ได้ทันที สำหรับด้านครูผู้สอนสามารถใช้ในการอธิบายสไลด์ให้ชัดเจน ได้มากขึ้น

#### 1. เมื่อกดที่ปุ่ม Annotate จะมีเครื่องมือต่าง ๆ ออกมาให้เราใช้ดังรูป

| ×     |        | Т    |      | ~     | <i>)</i> * | <      |        | う    | <b>(</b> | ŵ     | ф ~  | 8 |
|-------|--------|------|------|-------|------------|--------|--------|------|----------|-------|------|---|
| Mouse | Select | Text | Draw | Stamp | Spotlight  | Eraser | Format | Undo | Redo     | Clear | Save |   |

2. เครื่องมือแรก Mouse ใช้เพื่อเปลี่ยนจากเครื่องมืออื่นกลับมาใช้ mouse

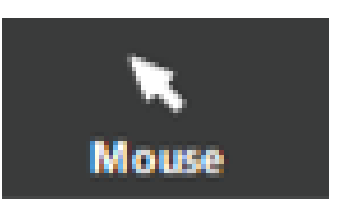

3. เครื่องมือ Select ใช้เพื่อเคลื่อนย้ายสิ่งต่าง ๆ บนหน้าจอเช่น Text

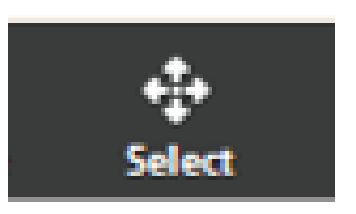

4. เครื่องมือ Text ใช้เพื่อพิมพ์ข้อความบนหน้าจอ

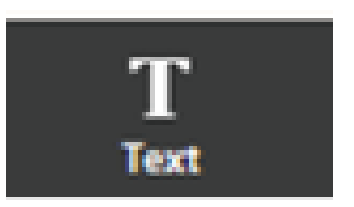

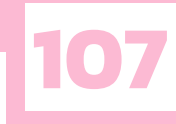

5. เครื่องมือ Draw ใช้วาดรูป ลากเส้น หรือใช้วาดรูปร่างต่าง ๆ

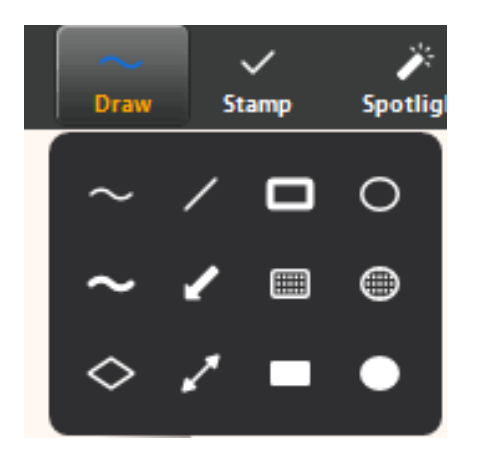

6. เครื่องมือ Stamp เป็นการใส่รูปต่าง ๆ บนหน้าจอเหมือนสติกเกอร์

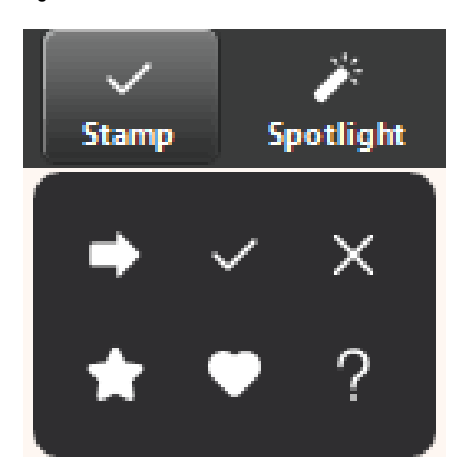

7. เครื่องมือ Spotlight คือ เครื่องมือที่จะเปลี่ยน Mouse เพื่อใช้สำหรับชี้สไลด์หรือหน้าจอ

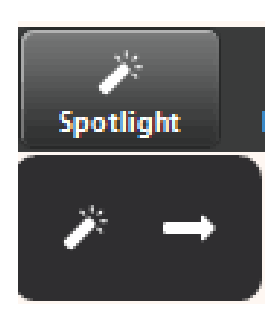

8. เครื่องมือ Eraser หรือ เครื่องมือยางลบ ใช้เพื่อลบสิ่งที่วาดไว้บนหน้าจอ

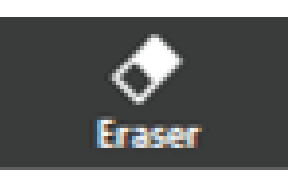

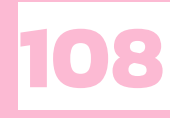

## 2.เริ่มต้นการประชุมและรู้จักเครื่องมือ

9. เครื่องมือ Format ใช้เปลี่ยนสีเส้น ขนาดเส้น หรือฟอนต์ของตัวอักษรที่เราพิมพ์เข้าไป

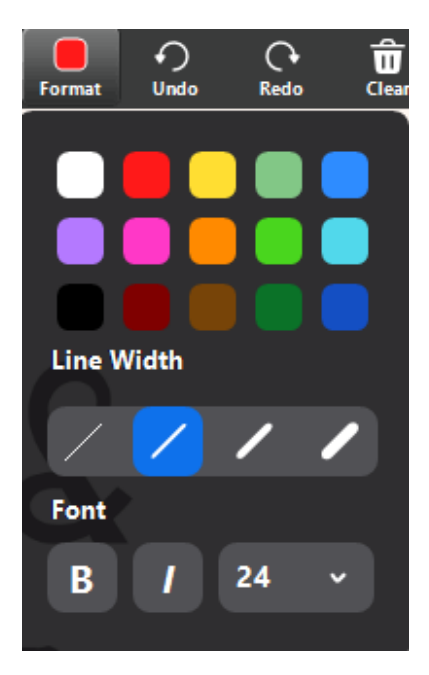

10. เครื่องมือ Undo และ Redo ใช้สำหรับย้อนกลับหรือไปด้านหน้า

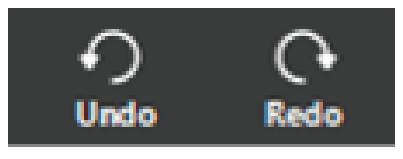

- 11. เครื่องมือ Clear คือ เครื่องมือที่ไว้สำหรับการลบทั้งหมด โดยจะแบ่งเป็น 3 ส่วน
  - 11.1. Clear All Drawings ลบทั้งหมดที่ทุกคนวาดบนหน้าจอ
  - 11.2. Clear My Drawings ลบทั้งหมดที่เราวาดบนหน้าจอ
  - 11.3. Clear Viewers' Drawings ลบทั้งหมดที่ผู้อื่นวาดบนหน้าจอ

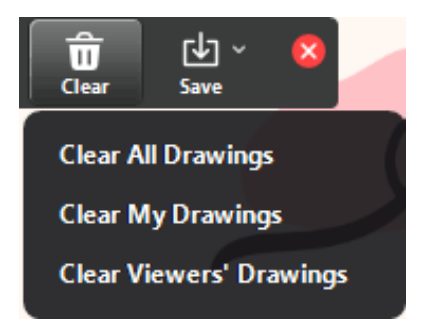

- 12. เครื่องมือ Save คือ เครื่องมือที่ใช้บันทึกภาพหน้าจอของเราที่ทำการวาดหรือพิมพ์เพิ่มเข้าไป
- 13. เมื่อเราต้องการหยุดใช้เครื่องมือ Annotate ให้กดเครื่องหมาย กากบาท สีแดงที่มุมขวา

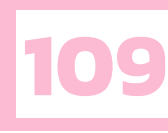

## อัดวิดีโอเพื่อดูย้อนหลัง

Zoom นั้นสามารถอัดวิดีโอระหว่างการประชุมหรือการสอนของเราได้เพื่อใช้ทบทวนหรือส่งต่อไปให้ กับคนที่ต้องการ เช่น ครูอัดการสอนของตัวเอง และส่งต่อให้กับนักเรียน เป็นต้น การอัดวิดีโอระหว่างประชุม หรือการสอนทำอย่างไร เชิญรับชมด้านล่างได้เลย

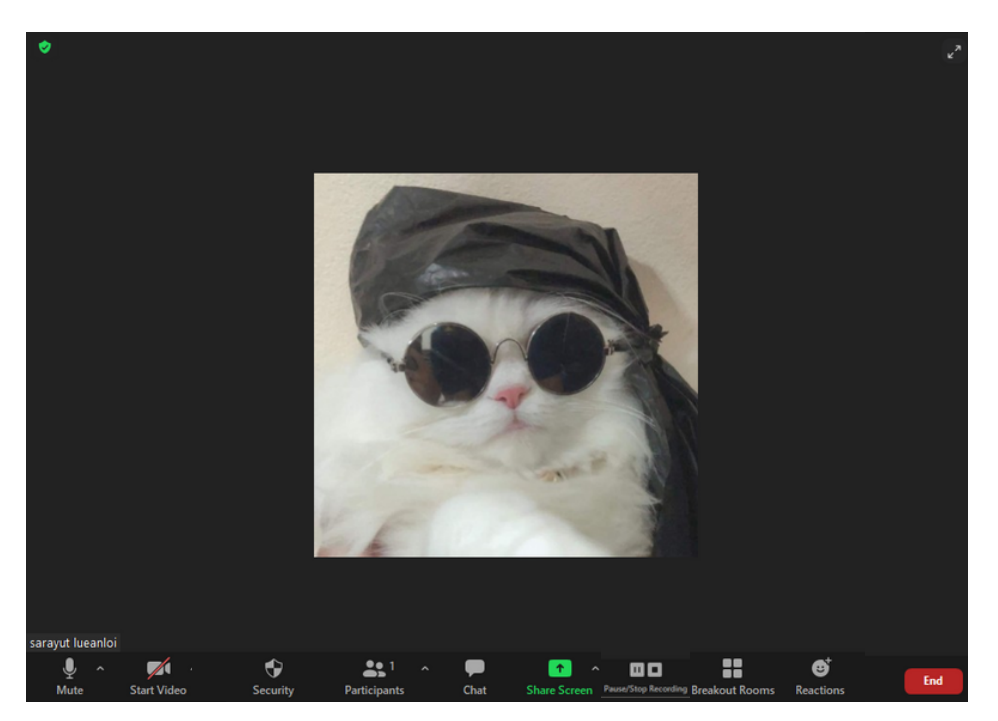

1. เริ่มอัดวิดีโอด้วยการกดที่ปุ่ม Record

2. เมื่อต้องการหยุดพักการอัดวิดีโดให้กดที่ปุ่ม Pause ที่จะขึ้นมาแทนที่ปุ่ม Record

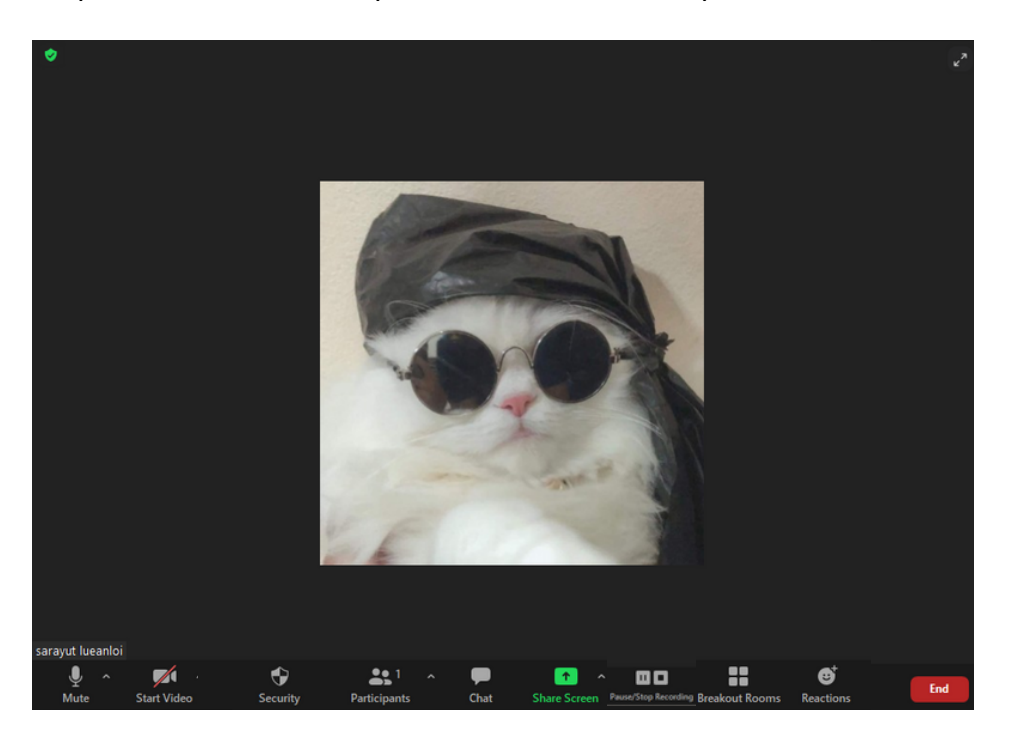

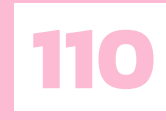

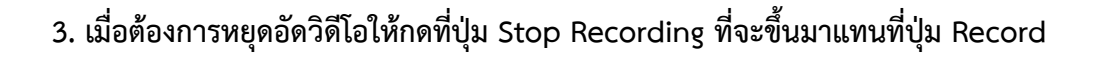

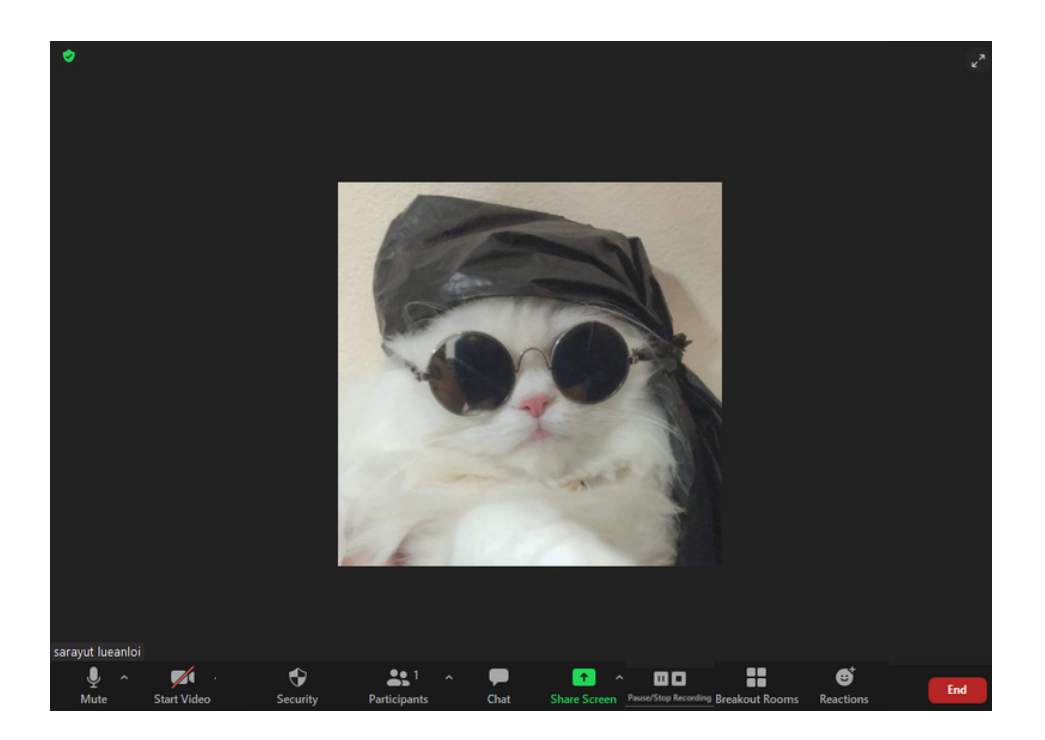

### 4. เมื่อต้องการดูวิดีโอที่อัดไว้ให้เข้าไปที่ Meetings

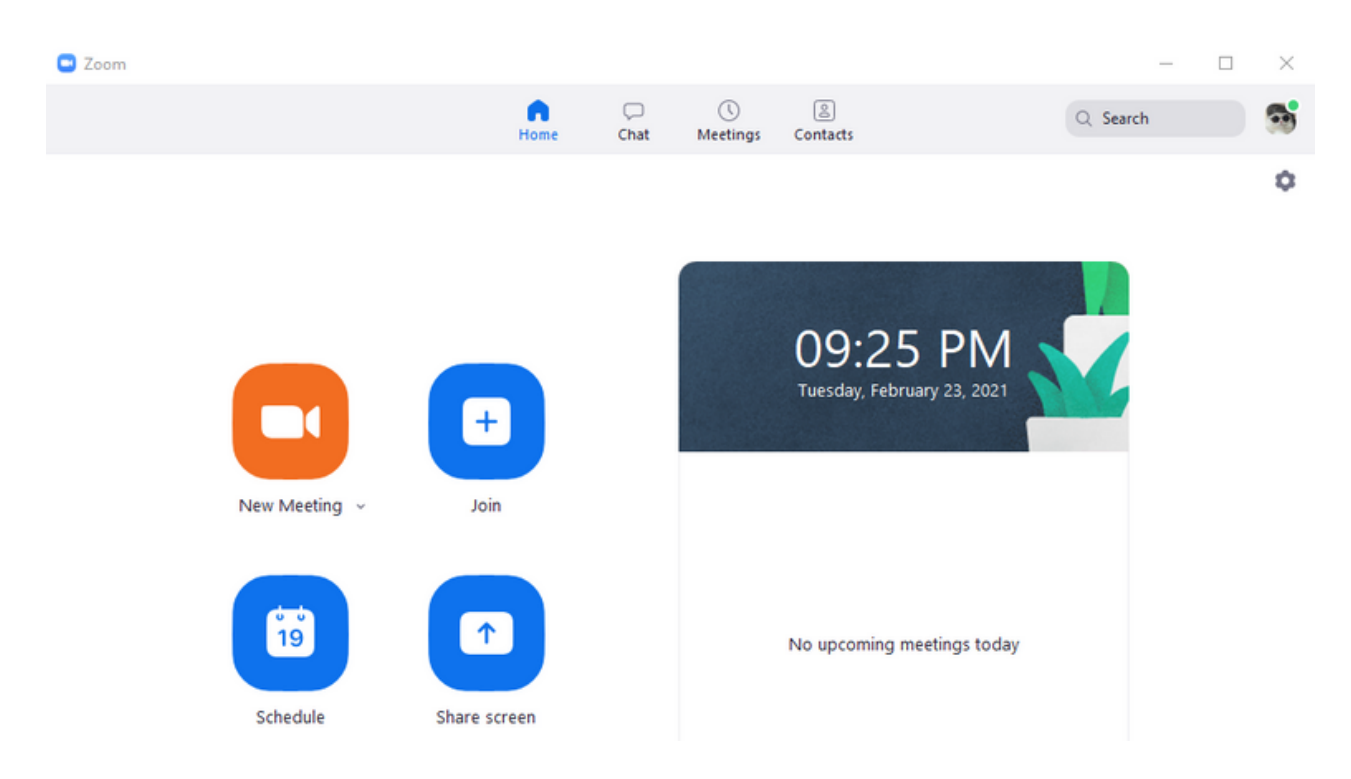

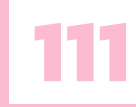

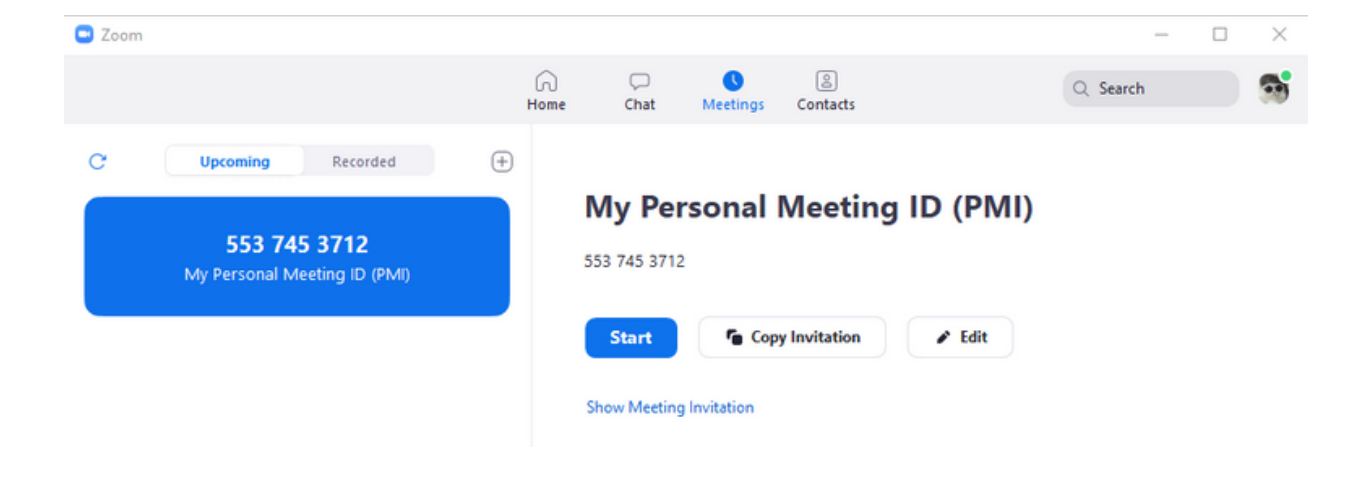

#### 5. กดที่ปุ่ม Recorded ด้านข้างปุ่ม Upcoming เพื่อดูวิดีโอที่บันทึกไว้

#### 6. กดที่ปุ่ม Open เพื่อเปิดไฟล์ที่เราบันทึกวิดีโอไว้หรือกด Play เพื่อเล่นวิดีโอที่เราบันทึกไว้

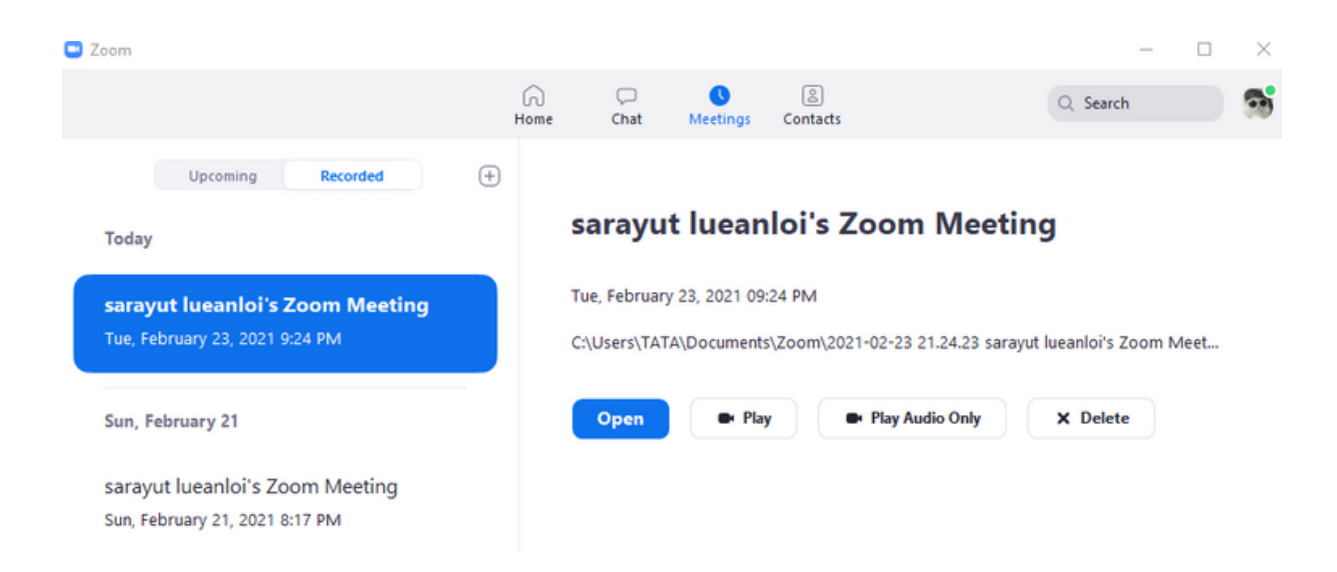

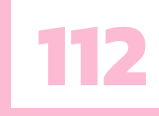

## แหล่งอ้างอิง

Longtunman. (2019, 4 27). Zoom แอปประชุม หมื่นล้าน. ลงทุนแมน. Retrieved 2 24, 2021, from https://www.longtunman.com/14702 Video Communications, Z. (2563, 12 13). zoom. zoom meeting. https://zoom.us/